**User Manual** for Registration on **PM DAKSH portal** 

(www.pmdaksh.depwd.gov.in)

### For National Institutes (NI's) and Composite Regional Centres (CRC's)

#### 1. Click on **Register** button

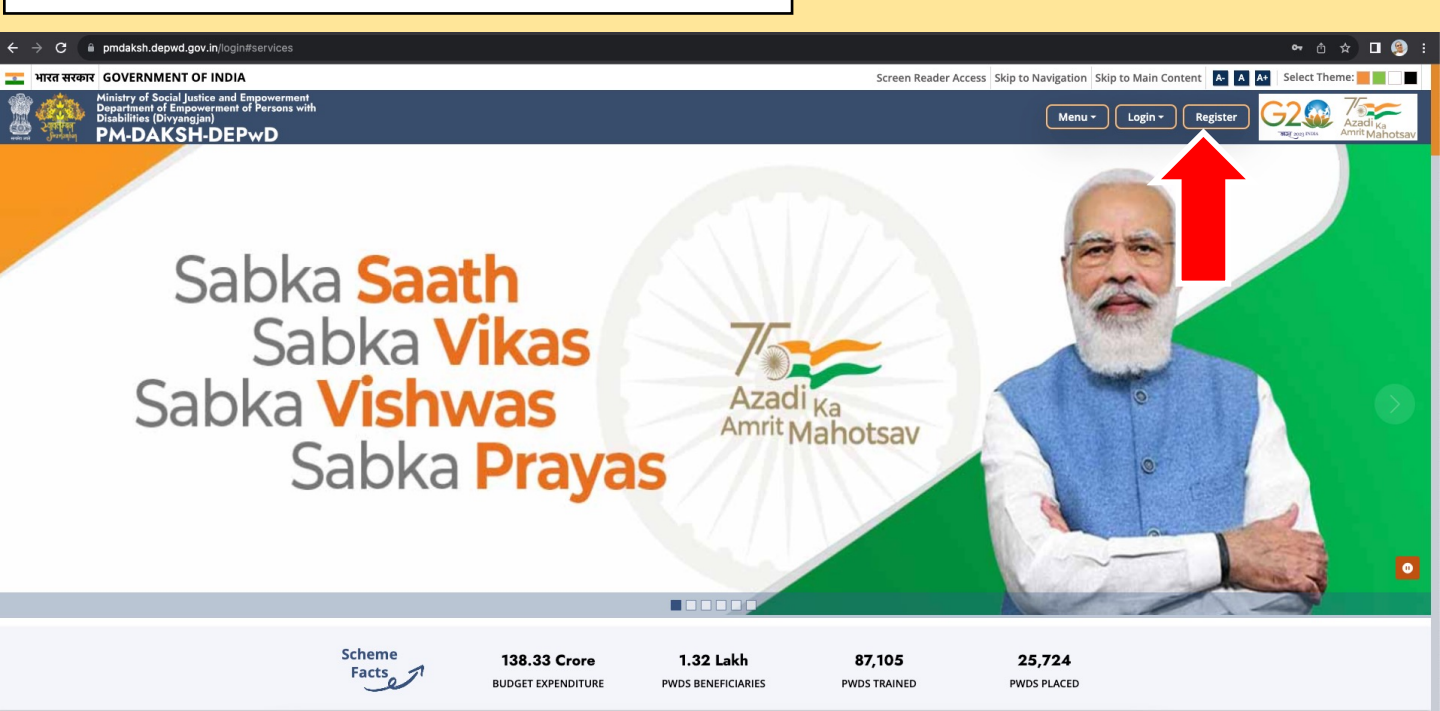

#### 2. Click on Training Organization button

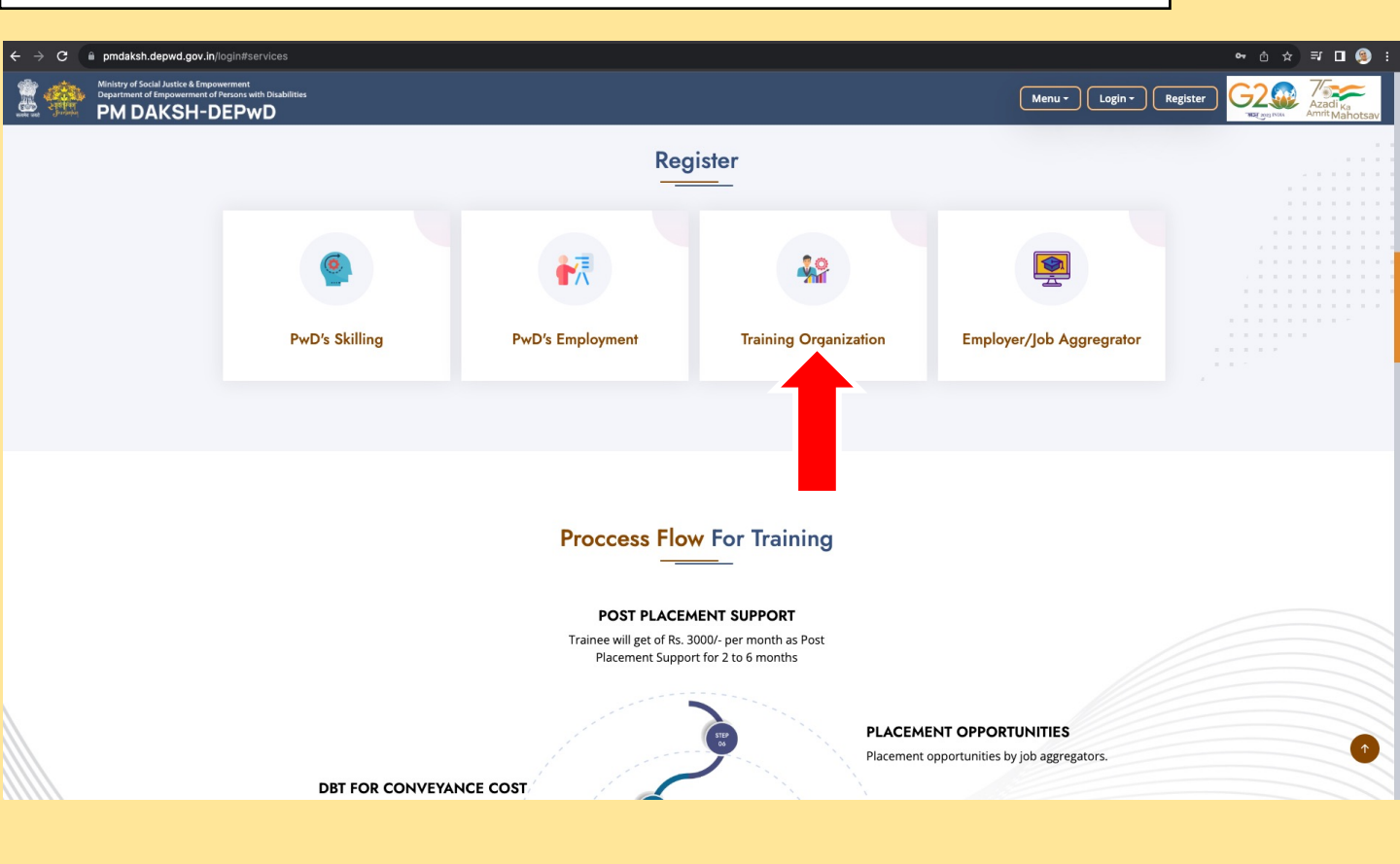

4. Select Type of Organization - Organization under the Administrative Control of the Department and fill complete form and Click on Register button.

| → C  ■ pmdaksh.depwd.gov.in/InistituteRegistrat                                                                          | ion               |             |                                                                                                  |                  | ۹ ů ☆ ₹ <mark>∎ @</mark> |  |
|----------------------------------------------------------------------------------------------------|-------------------|-------------|--------------------------------------------------------------------------------------------------|------------------|--------------------------|--|
| Ministry of Secial Justice & Empowerment<br>Organizationet of Empowerment of Persons with Disakilities<br>PM DAKSH-DEPwD |                   |             |                                                                                                  |                  | Home                     |  |
|                                                                                                    |                   |             |                                                                                                  |                  |                          |  |
|                                                                                                    |                   | Organizatio | n Registration                                                                                   |                  |                          |  |
| Type of Organization *                                                                                                   |                   |             |                                                                                                  |                  |                          |  |
| Select Type of Organization                                                                                              |                   |             |                                                                                                  |                  | ~                        |  |
| Organizational Experience in organizing skill training program *                                                         |                   |             | Click to Upload Registered Certificate *                                                         |                  |                          |  |
| Enter organizational Experience In Years                                                                                 |                   |             | Choose file No file chosen                                                                       |                  |                          |  |
| Phone *                                                                                                    |                   |             | Note: Size SMB or less. Upload in pdf or image format<br>Name of Authorised Representative / Pro | ect Director*    |                          |  |
| Enter Phone Number                                                                                                    |                   |             | Name of Authority                                                                                |                  |                          |  |
| Designation*                                                                                                    |                   |             | Website*                                                                                         |                  |                          |  |
| Enter Designation                                                                                                    |                   |             | Enter Website URL                                                                                |                  |                          |  |
| Name of the Training Organization*                                                                                       |                   |             | State/UT*                                                                                        |                  |                          |  |
| Enter Name of Training Organization                                                                                      |                   |             | Select-State                                                                                     |                  | ~                        |  |
| District*                                                                                                    |                   |             | Address of Organization*                                                                         |                  |                          |  |
| Select-District                                                                                                    |                   | ~           | Enter Address of Organization                                                                    |                  |                          |  |
| Mobile No.*                                                                                                    | Enter Mobile OTP* |             | Email Address*                                                                                   | Enter Email OTP* |                          |  |
| Enter Mobile No                                                                                                    | Enter Mobile OTP  | Send OTP    | Enter Email Address                                                                              | Enter Email OTP  | Send OTP                 |  |
| Security Code*                                                                                                    |                   |             |                                                                                                  |                  |                          |  |
| Enter Security Code                                                                                                    |                   | 233         | 242 🕻                                                                                            |                  |                          |  |
| Register Cancel                                                                                                    |                   |             |                                                                                                  |                  |                          |  |

After submission of above details, User ID and Password will be sent on the Register email ID.

#### 5. Click on Login→ Select Skilling

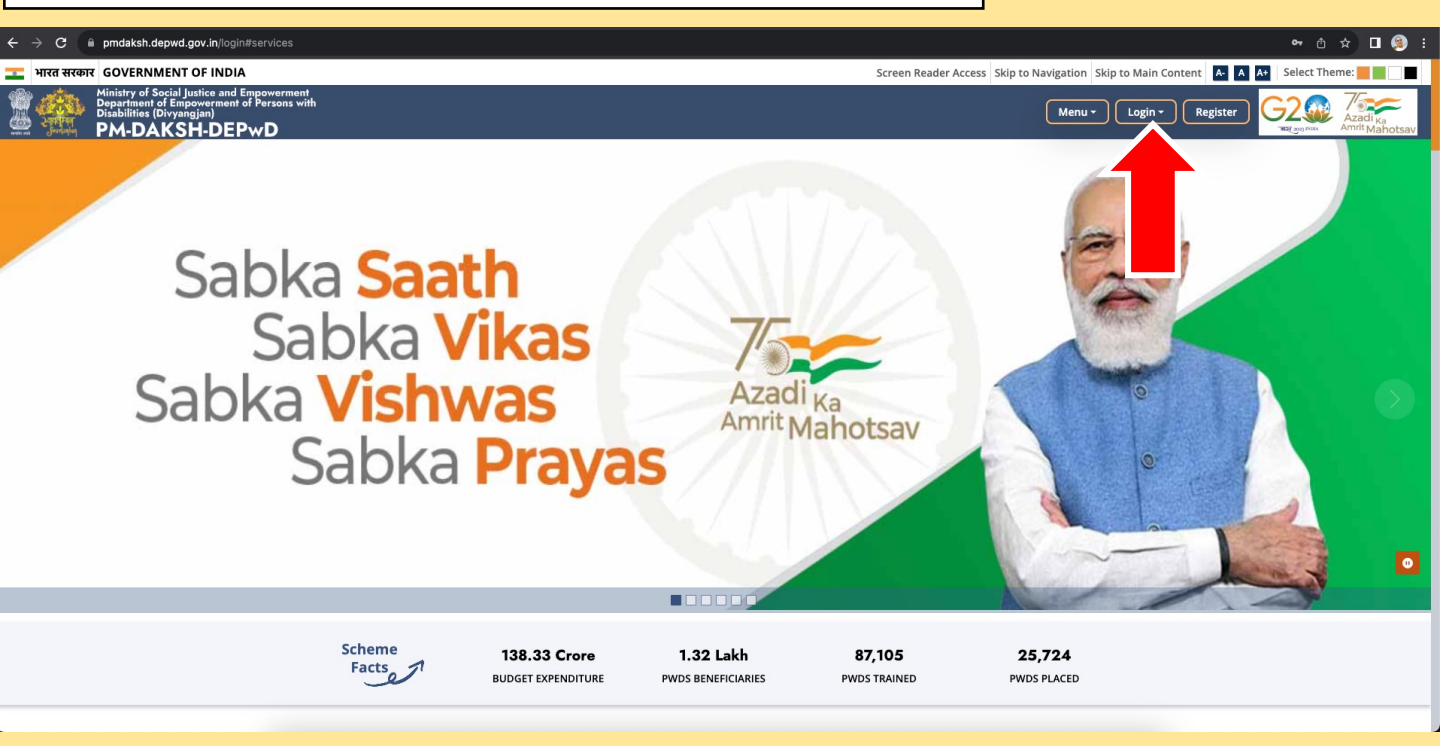

6. Select on **Organization Login**→ Enter User ID and Password received on your registered email and click on **LOGIN** 

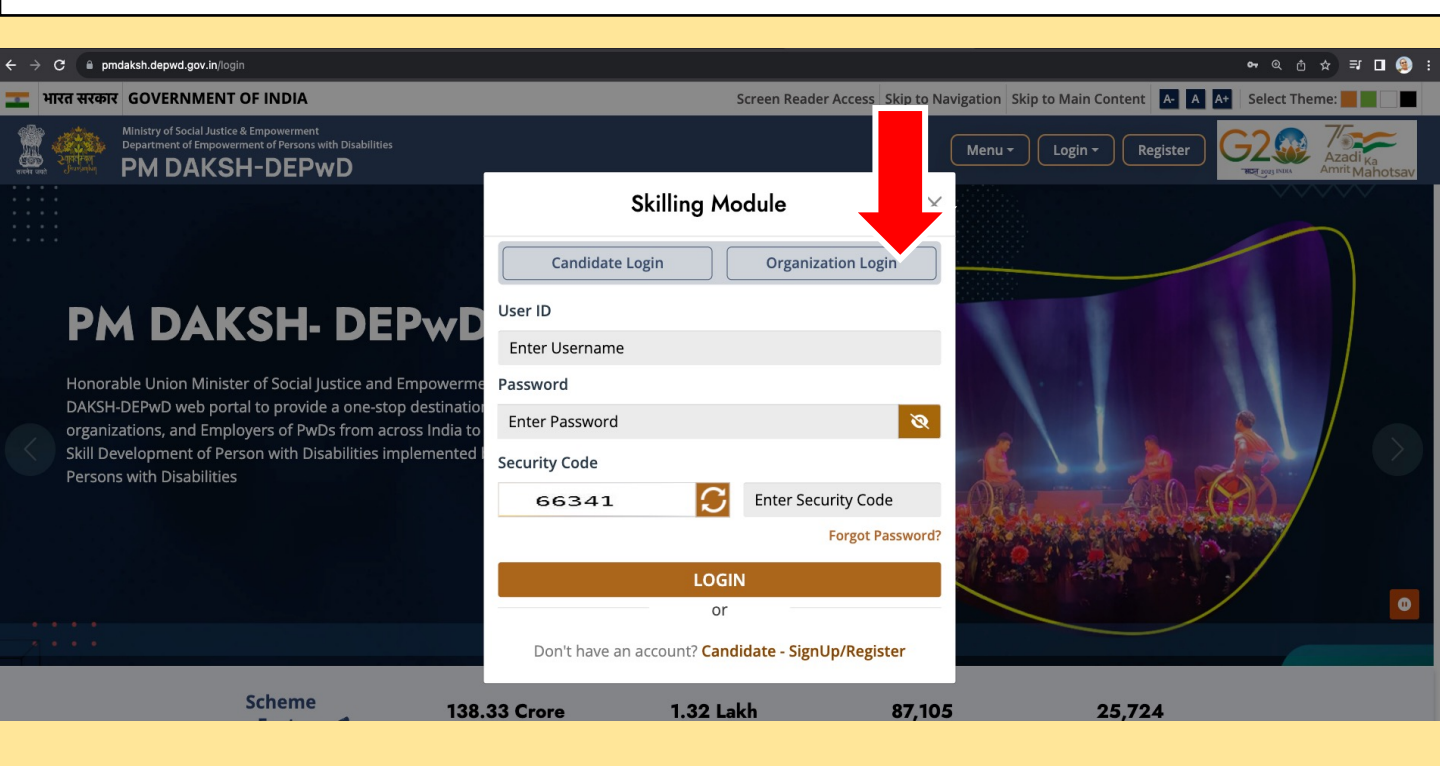

#### 7. Click on Apply for EOI and Submit

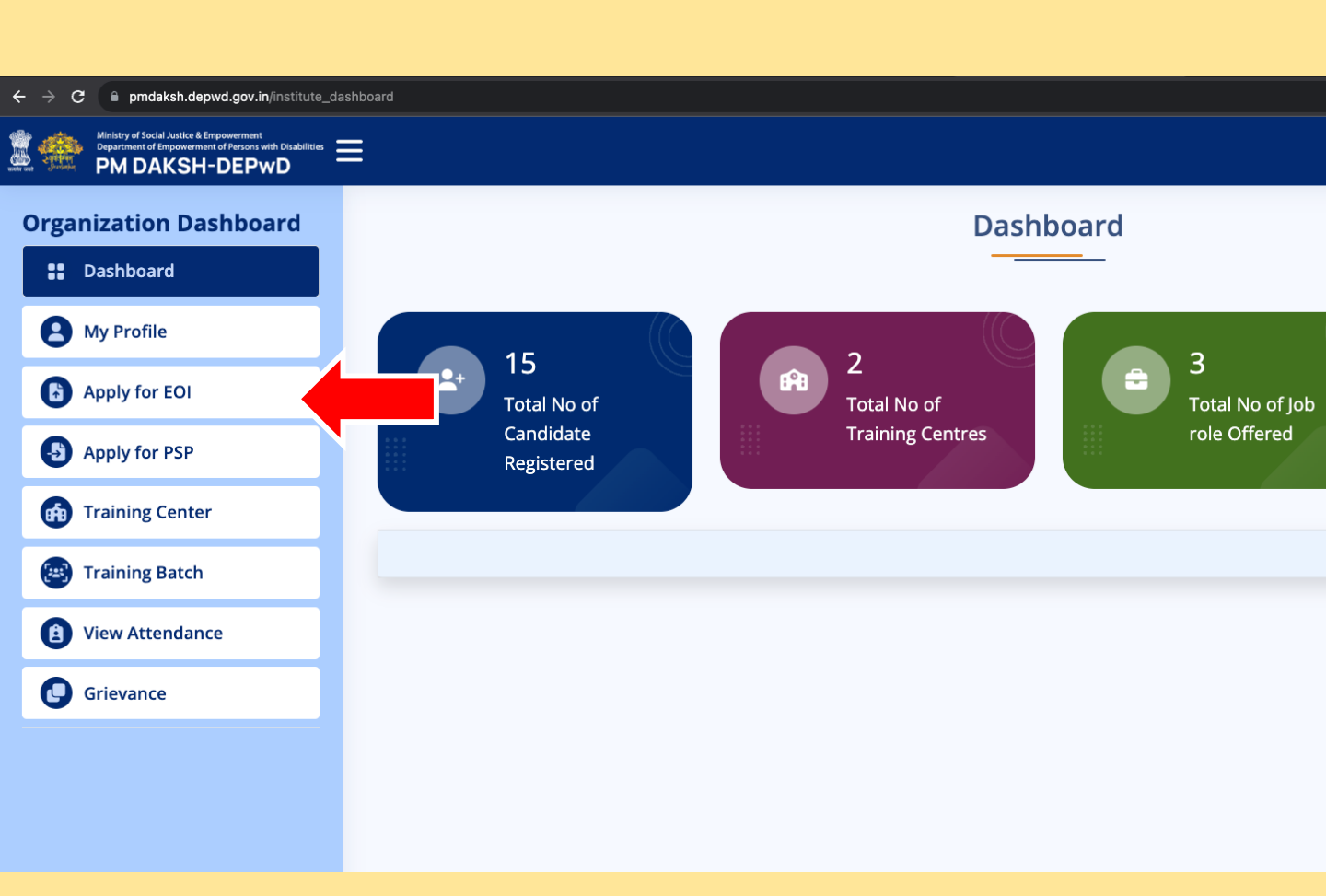

**NOTE:** All the fields in the EOI form were kept non-mandatory for NI's and CRC's. If any details asked in the EOI form are available with NIs/CRCs, may be mentioned and **Submit**.

#### 8. Click on Apply for PSP

| ← → C                                                                                                    | dashboard               |                  |                 |
|----------------------------------------------------------------------------------------------------|-------------------------|------------------|-----------------|
| Ministry of Social Justice & Empowerment<br>Organization of Empowerment of Persons with Disabilities<br>PMDAKSH-DEPwD | ≡                       |                  |                 |
| Organization Dashboard                                                                                                |                         | Da               | shboard         |
| Dashboard                                                                                                    |                         | -                |                 |
| A My Profile                                                                                                    | 15                      |                  | 2               |
| Apply for EOI                                                                                                    | Total No of             | Total No of      | Total No of Job |
| Apply for PSP                                                                                                    | Candidate<br>Registered | Training Centres | role Offered    |
| ff Training Center                                                                                                    |                         |                  |                 |
| 🛞 Training Batch                                                                                                    |                         |                  |                 |
| (B) View Attendance                                                                                                   |                         |                  |                 |
| Grievance                                                                                                    |                         |                  |                 |
|                                                                                                    |                         |                  |                 |
|                                                                                                    |                         |                  |                 |

# 9. Fill your proposal as per your capacity and **Submit**

| PROJECT SPECIFIC PROPOSAL DETAIL     Details of Organization/Institution*     Address of Registered Office/Head Office*     DEFwD Test        DEFwD Test           DEFwD Test              DEFwD Test              DEFwD Test                       DEFwD Test                          DEFwD Test                             DefwD Test </th <th>→ C a pmdaksh.depwd.gov.in/PSPC</th> <th>Ministry of Social Justice and Empowermed Empowerment of Persons           Ministry of Social Justice and Empowermed Empowerment of Persons           PM-DAKSH-DEPwD</th> <th>unt<br/>With</th> <th></th> <th></th> <th>Ċ☆□ 🤤</th>                                                                                                    | → C a pmdaksh.depwd.gov.in/PSPC        | Ministry of Social Justice and Empowermed Empowerment of Persons           Ministry of Social Justice and Empowermed Empowerment of Persons           PM-DAKSH-DEPwD | unt<br>With                              |                                          |              | Ċ☆□ 🤤                 |  |  |  |
|----------------------------------------------------------------------------------------------------|----------------------------------------|----------------------------------------------------------------------------------------------------|------------------------------------------|------------------------------------------|--------------|-----------------------|--|--|--|
| Defails of Organization/Institution*   Name of Organization/Institution*   DEPND Test   CGD Complex new delhi   State *   DELHI   New Delhi   Ol124309027   https://www.test.com   Did your Organization receive any grant-in-aid from Department of Persons with Disabilities, for any purpose during the previous year? (Yes/No)*   SELECT                                                                                                    | PROJECT SPECIFIC PROPOSAL DETAIL       |                                                                                                    |                                          |                                          |              |                       |  |  |  |
| Address of Registered Office/Head Office *   DEPwD Test   CG0 Complex new delhi   State *   DELHI   None/Mobile No. *   Website *   E-mail *   01124309027   Nttps://www.test.com   District *   District *   District *   District *   District *   District *   District *   Dele/Mobile No. *   Website *   E-mail *   01124309027   Nttps://www.test.com   District * District * Distric                                                                                                    | Details of Organization/Institution    |                                                                                                    |                                          |                                          |              |                       |  |  |  |
| DEPwD Test CGO Complex new delhi     State * District *     DELHI New Delhi     Phone/Mobile No. * Webste *     Phone/Mobile No. * Webste *     Phone/Mobile No. * Webste *     Phone/Mobile No. * Webste *     Phone/Mobile No. * E-mail *        Phone/Mobile No. * E-mail *        Phone/Mobile No. * E-mail *           Phone/Mobile No. * E-mail *           Phone/Mobile No. * E-mail *              Of gamain of from Department of Empowerment of Persons with Disabilities, for any purpose during the previous year? (Yes/No) *                        SELECT                                Select                                                                                                    | Name of Organization/Institution *     |                                                                                                    |                                          | Address of Registered Office/Head Of     | fice *       |                       |  |  |  |
| State* District*   DELHI New Delhi     Phone/Mobile No.* Website *   Mobile No.* Kebsite *   Instajdepwd@gmail.com   Did your Organization receive any grant-in-aid from Department of Persons with Disabilities, for any purpose during the previous year? (Yes/No)*   SELECT   Select   Select Select Select <p< td=""><td colspan="2">DEPwD Test</td><td colspan="3">CGO Complex new delhi</td></p<>                                                                                                    | DEPwD Test                             |                                                                                                    | CGO Complex new delhi                    |                                          |              |                       |  |  |  |
| DELHI     Phone/Mobile No.*     Website *     E-mail *     01124309027     Inttps://www.test.com     Did your Organization receive any grant-in-aid from Department of Empowerment of Persons with Disabilities, for any purpose during the previous year? (Yes/No) *   SELECT   Select        Designation *   Mobile No. *   Email *   Pankaj Kumar     Consultant        Mobile No. *   Email *   pankaj depwd@gmail.com                                                                                                    | State *                                | *                                                                                                    |                                          | District *                               |              |                       |  |  |  |
| Phone/Mobile No.* E-mail*   01124309027 https://www.test.com   Did your Organization receive any grant-in-aid from Department of Empowerment of Persons with Disabilities, for any purpose during the previous year? (Yes/No)*   SELECT   Designation * Designation * | DELHI                                  | н                                                                                                    |                                          | New Delhi                                |              |                       |  |  |  |
| 01124309027 https://www.test.com pankajdepwd@gmail.com   Did your Organization receive any grant-in-aid from Department of Persons with Disabilities, for any purpose during the previous year? (Yes/No)*   SELECT   Details of Authorized Signatory/Representative /Project Coordinator   Vame * Designation *   Pankaj Kumar Consultant   9717714758 Email * pankaj depwd@gmail.com                                                                                                    | Phone/Mobile No. *                     |                                                                                                    | Website *                                |                                          | E-mail *     |                       |  |  |  |
| Did your Organization receive any grant-in-aid from Department of Empowerment of Persons with Disabilities, for any purpose during the previous year? (Yes/No) * SELECT  Pathalis of Authorized Signatory/Representative /Project Coordinator  Vame * Pankaj Kumar Consultant 9717714758 Pankajdepwd@gmail.com                                                                                                    | 01124309027                            |                                                                                                    | https://www.test.com                     |                                          | pankajdepwd@ | ogmail.com            |  |  |  |
| SELECT       Select     Mobile No. *     Email *       Pankaj Kumar     Consultant     9717714758     pankajdepwd@gmail.com                                                                                                    | Did your Organization receive any gra  | nt-in-aid from Department of Empowerr                                                                                                    | nent of Persons with Disabilities, for a | ny purpose during the previous year? ( Y | es/No) *     |                       |  |  |  |
| Details of Authorized Signatory/Representative /Project Coordinator           Vame *         Designation *         Mobile No. *         Email *           Pankaj Kumar         Consultant         9717714758         pankajdepwd@gmail.com                                                                                                    | SELECT                                 |                                                                                                    |                                          |                                          |              |                       |  |  |  |
| Details of Authorized Signatory/Representative /Project Coordinator       Name *     Designation *     Mobile No. *     Email *       Pankaj Kumar     Consultant     9717714758     pankajdepwd@gmail.com                                                                                                    |                                        |                                                                                                    |                                          |                                          |              |                       |  |  |  |
| Name*     Designation*     Mobile No.*     Email*       Pankaj Kumar     Consultant     9717714758     pankajdepwd@gmail.com                                                                                                    | Details of Authorized Signatory/Repres | sentative /Project Coordinator                                                                                                    |                                          |                                          |              |                       |  |  |  |
| Pankaj Kumar Consultant 9717714758 pankaj depwd@gmail.com                                                                                                    | Name *                                 | Designation *                                                                                                    |                                          | Mobile No. *                             |              | Email *               |  |  |  |
|                                                                                                    | Pankaj Kumar                           | Consultant                                                                                                    |                                          | 9717714758                               |              | pankajdepwd@gmail.com |  |  |  |
| Convicts Dia Delah All Diabas Deserved                                                                                                    |                                        |                                                                                                    |                                          |                                          | Tester       |                       |  |  |  |

After submission of EOI and PSP, your proposal will be placed in the next Selection Committee Meeting (SCM) for its approval.

After getting approval from Selection Committee, department will approve your proposal on PM DAKSH portal. Accordingly, offer letter will be generated on PM DAKSH portal and the same will be intimated to your register email by the Department.

## Thank you !